# **Capture Guide**

# Pro Tips for Residential & Top Down Aerial Drone Surveys

**Trendspek** 

#### trendspek.com

This Document must not be reproduced, in whole or in part, without the prior written consent of Trendspek

## Trendspek

# Contents

Trendspek's Capture Guide combines 15+ years of enterprise drone pilot experience and professional tips to assist you in achieving an optimal capture, every time.

| Flight Settings: Roof Capture              | 3  |
|--------------------------------------------|----|
| Tips for Capturing Roofs and Linear Assets | 4  |
| Flight Settings: High-Level Facade         | 5  |
| Tips for Capturing Facades                 | 6  |
| Transition Tips                            | 7  |
| Drone Selection and Camera Tips            | 8  |
| Target Resolution and Overlap              | 9  |
| Areas to Focus On & Capture Analysis Tool  | 11 |
| Capture Checklist                          | 12 |

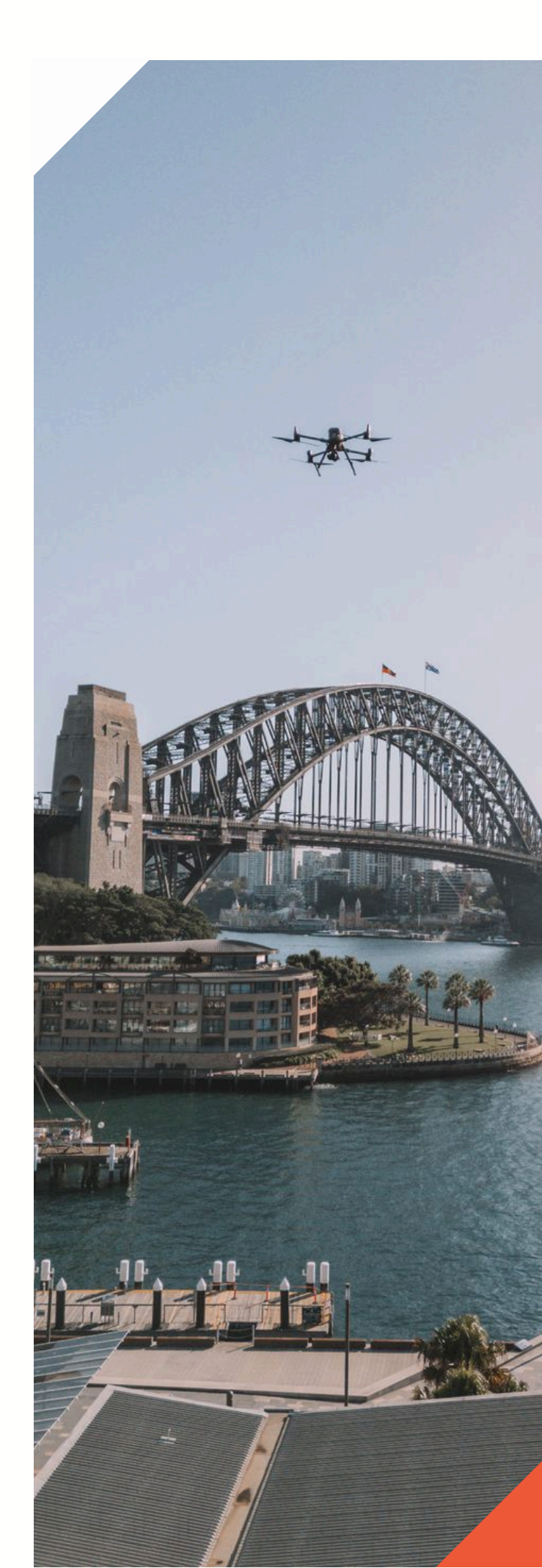

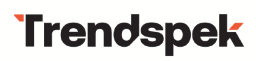

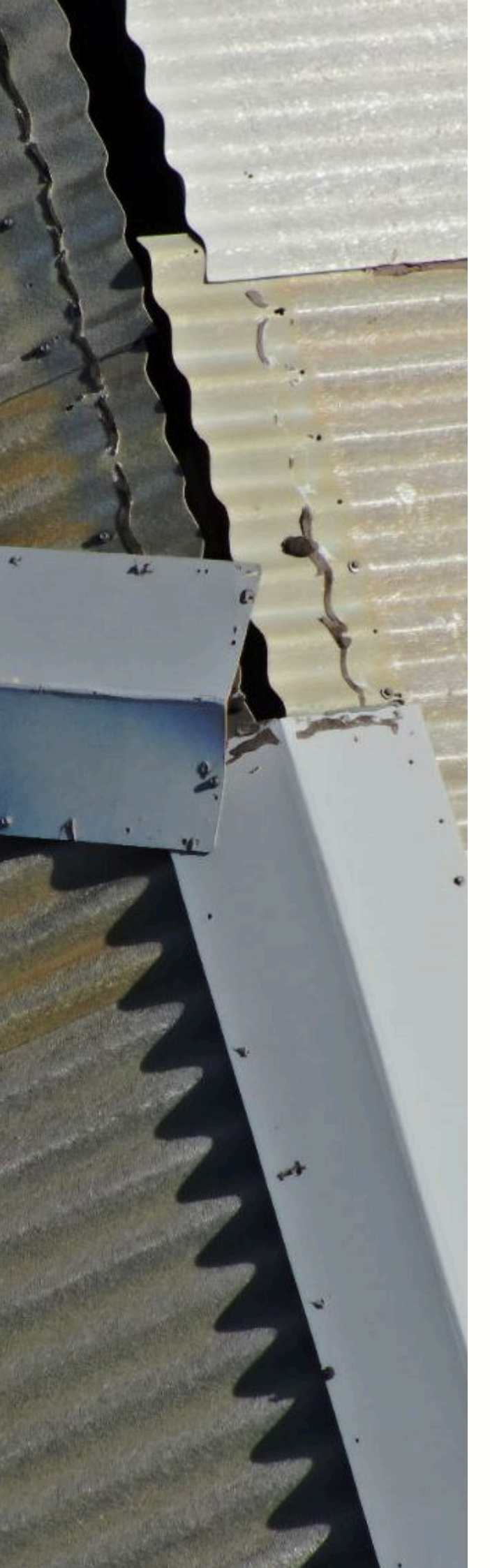

# Flight Settings: Roof Capture

To achieve a high-resolution 3D photogrammetry model set up your flight parameters using the the settings below.

When planning the flight area, include additional margin to ensure the facades are fully captured in frame.

Please note these flight parameters are based on a Mavic 3 enterprise and you will need to change your parameters to the particular drone you are using to achieve <3mm GSD

PRO TIP: Use RTK if available

## Flight 1: Roof Capture

| Flight Parameters | Values               |
|-------------------|----------------------|
| Mission Type      | Top Down (Nadir)     |
| Target offset     | Roof height plus 12m |
| Speed (M/S)       | Maximum 2m/s         |
| Overlap           | 75/75                |
| Gimbal Pitch      | -90* (Degrees)       |

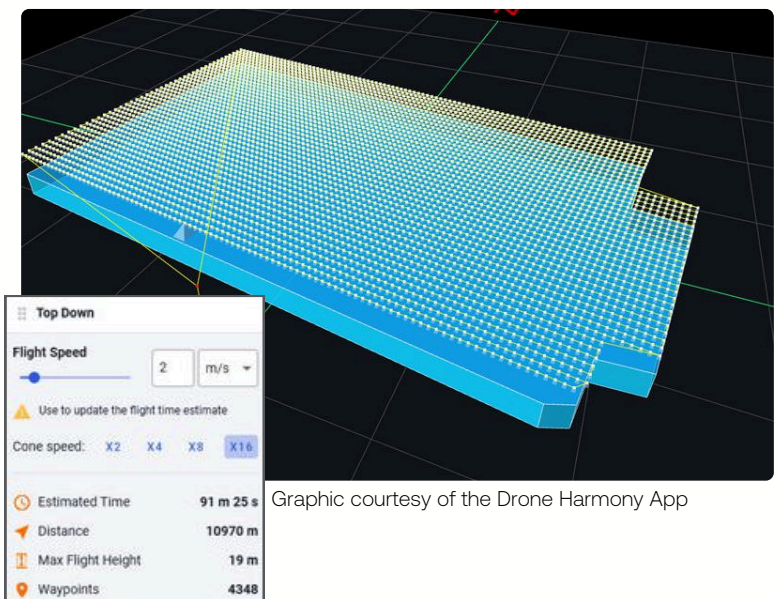

Waypoint Upload: Camera

Planned GSD

Mavic 3E

0.25 cm / g

PSD BEER CEP

# Tips for Capturing Roofs and Linear Assets

The art the second second

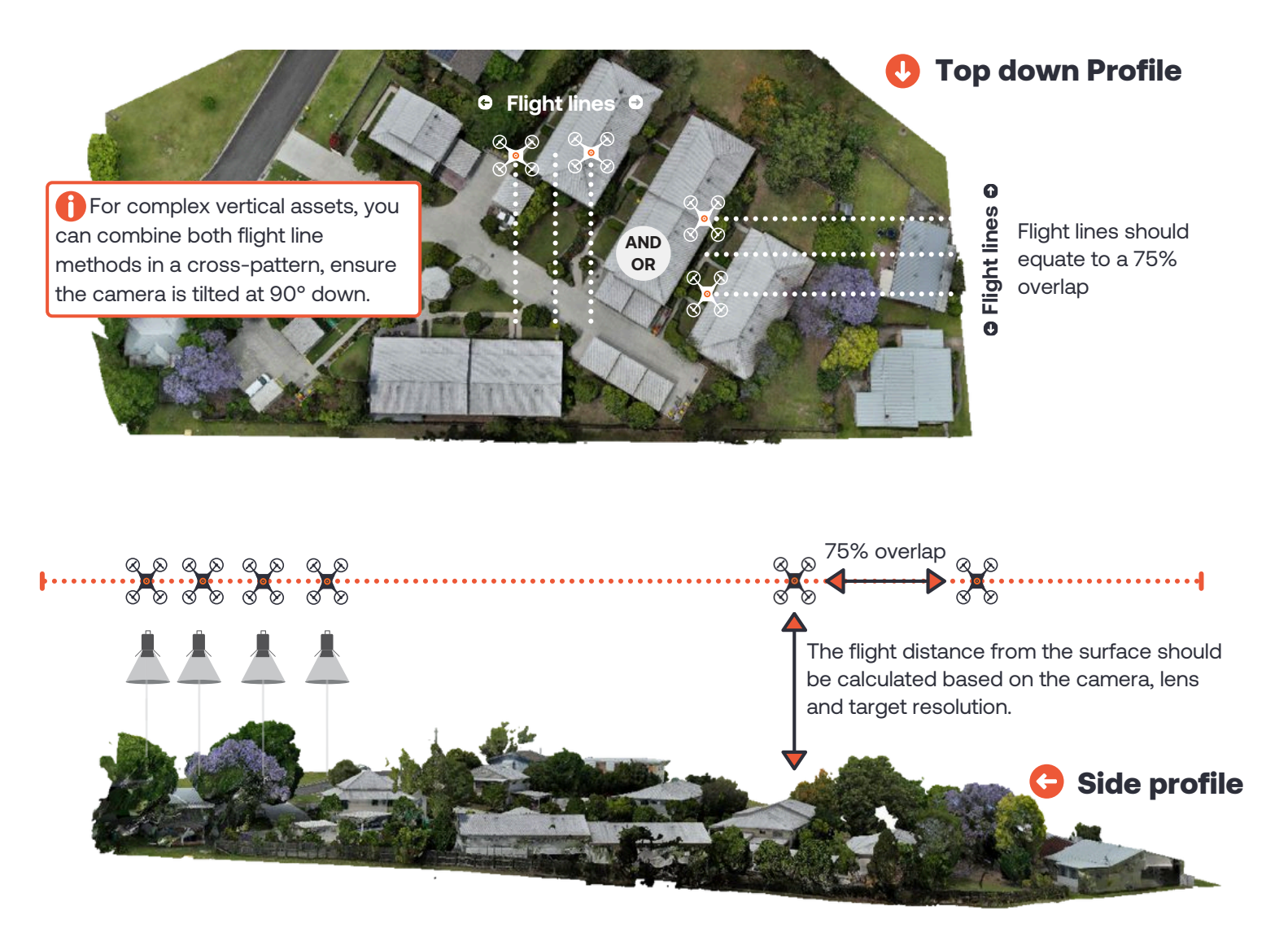

# Flight Settings: High-Level Facade

To achieve a high-resolution 3D photogrammetry model set up your flight parameters using the the settings below.

Please note these flight parameters are based on a Mavic 3 Enterprise and you will need to change your parameters to the particular drone you are using to achieve <3mm GSD

PRO TIP: Use RTK if available

Nanned GSD

0.16 cm / px

## Flight 2: High-level Facade Capture

| Flight Parameters | Values                             |
|-------------------|------------------------------------|
| Mission Type      | Facades                            |
| Target offset     | Same offset as Roof Top<br>Mission |
| Speed (M/S)       | Maximum 2 M/S                      |
| Overlap           | 75/75                              |
| Gimbal Pitch      | 45* (Degrees)                      |

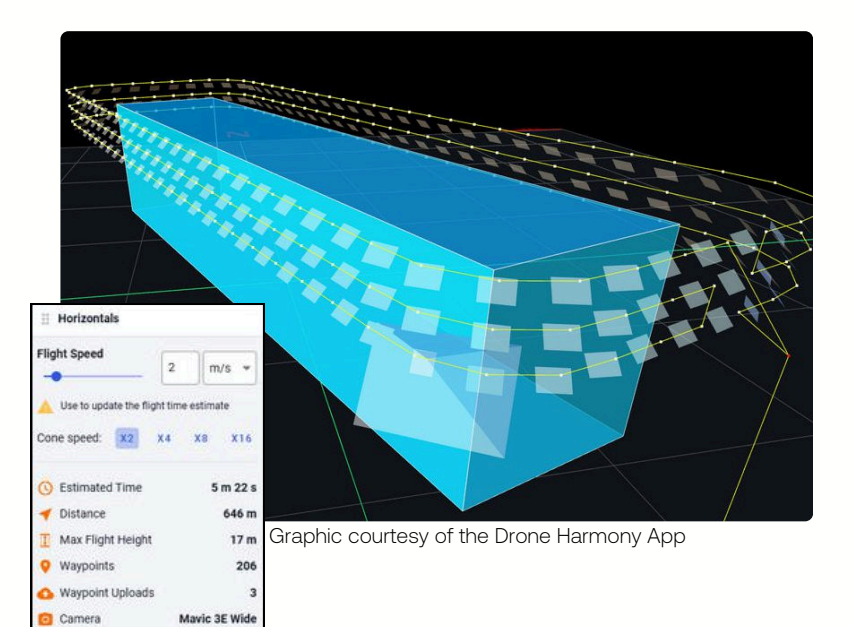

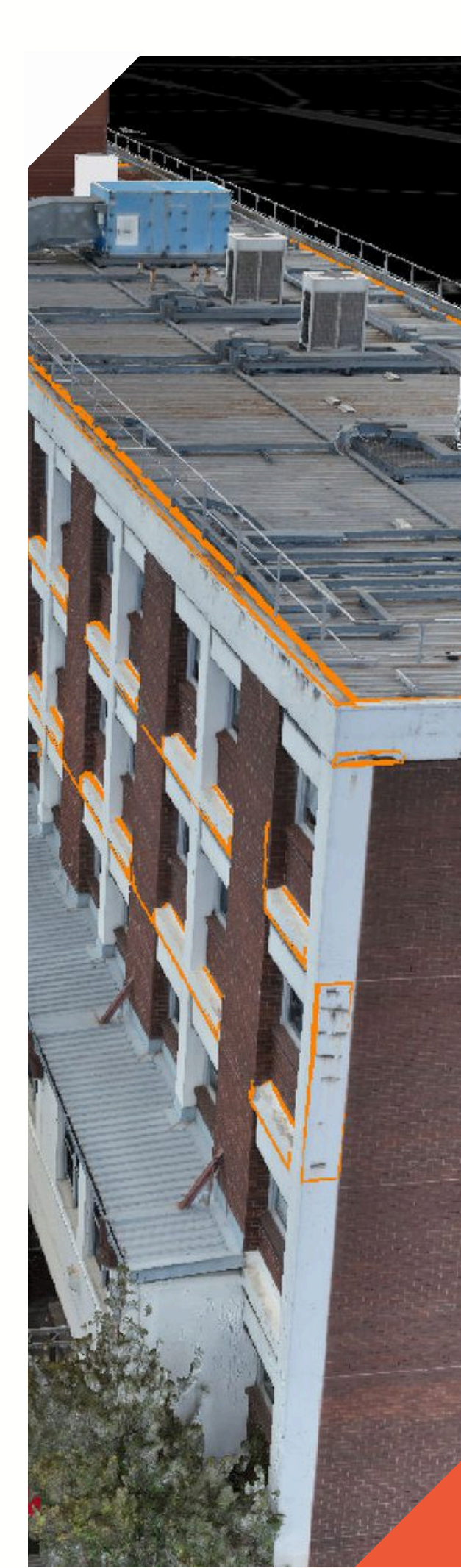

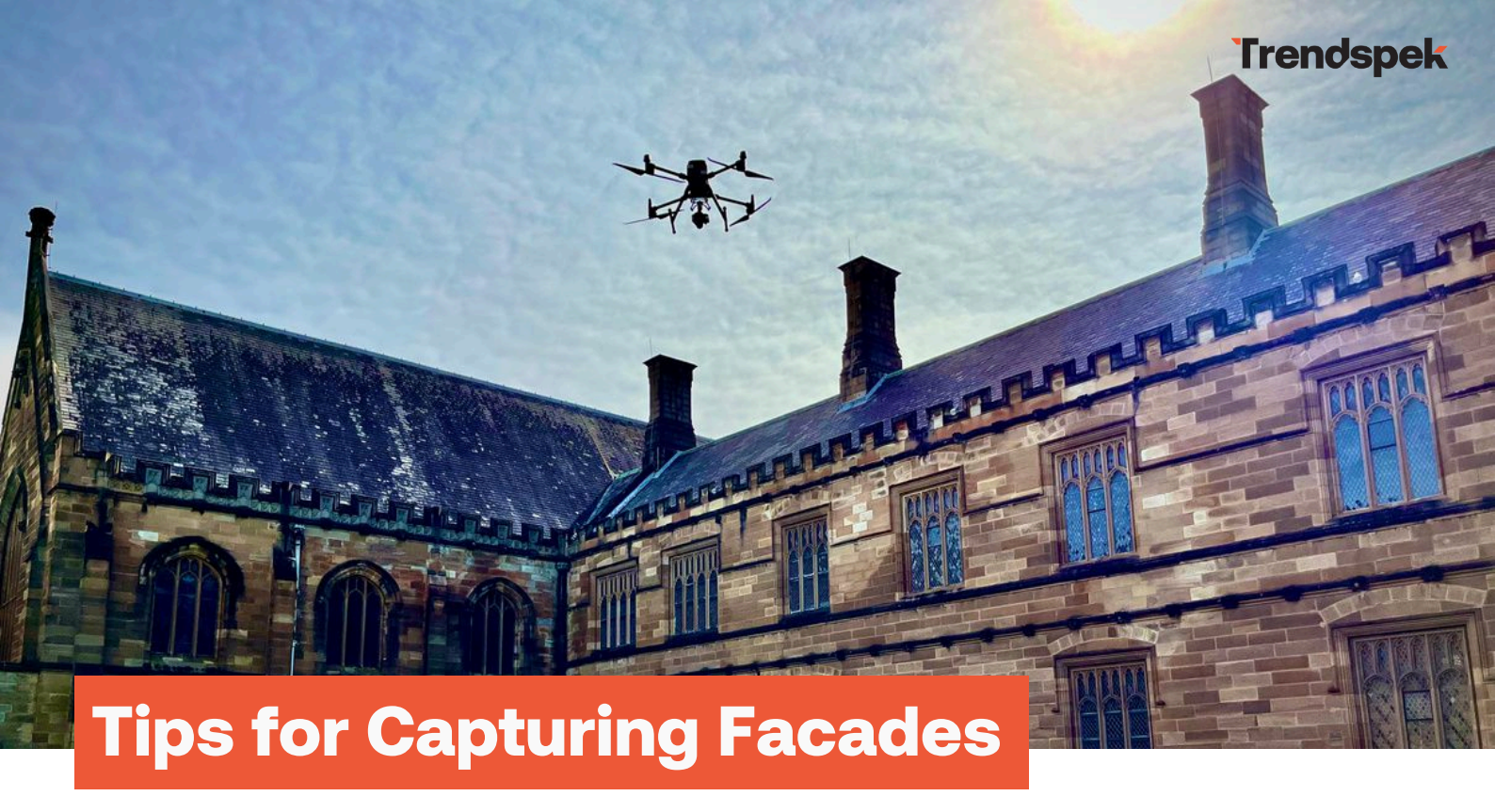

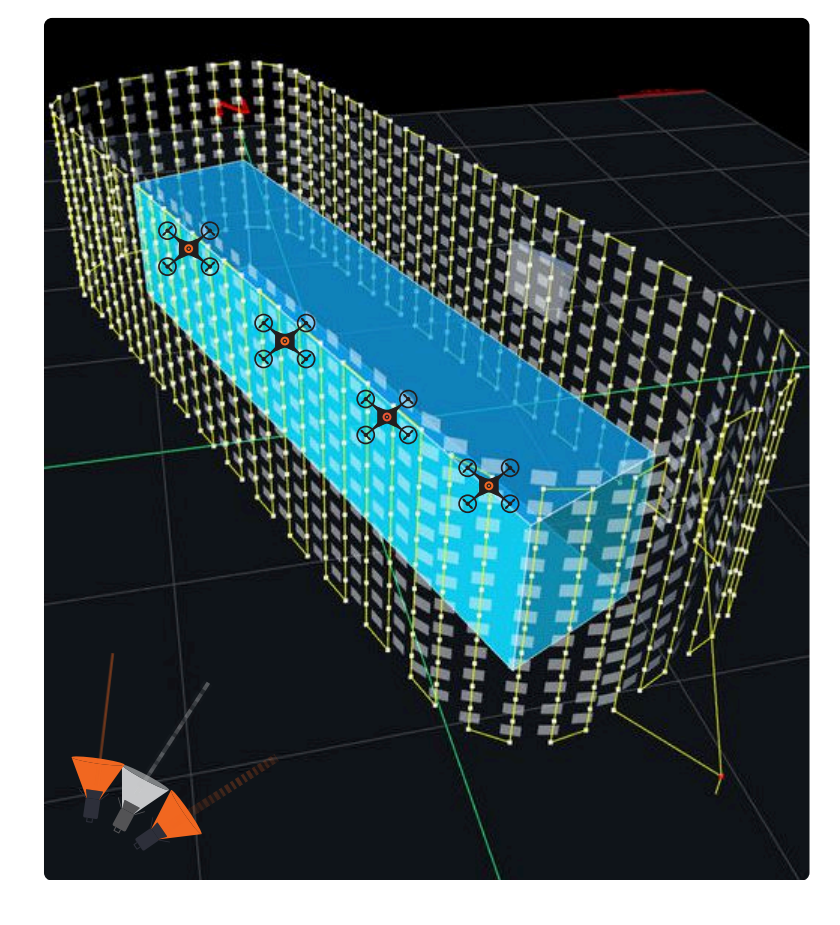

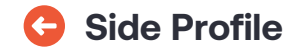

Consider flying flight lines with the camera slightly tilted up, with the alternate flight line having the camera tilted down, thus enabling a better render of your 3D model.

Height change between each photo should equate to 75% overlap

#### Recommended overlap 75/75

To calculate the correct offset distance for your specific drone/camera please consult the <u>Trendspek offset calculator</u>.

## Face-on profile

With intricately detailed facades, consider completing an extra flight/s with the camera either panned to the left and/or right instead of directly facing the facade. If including top-down components such as roofs or hardstands, don't forget to include transition imagery as discussed on page 7.

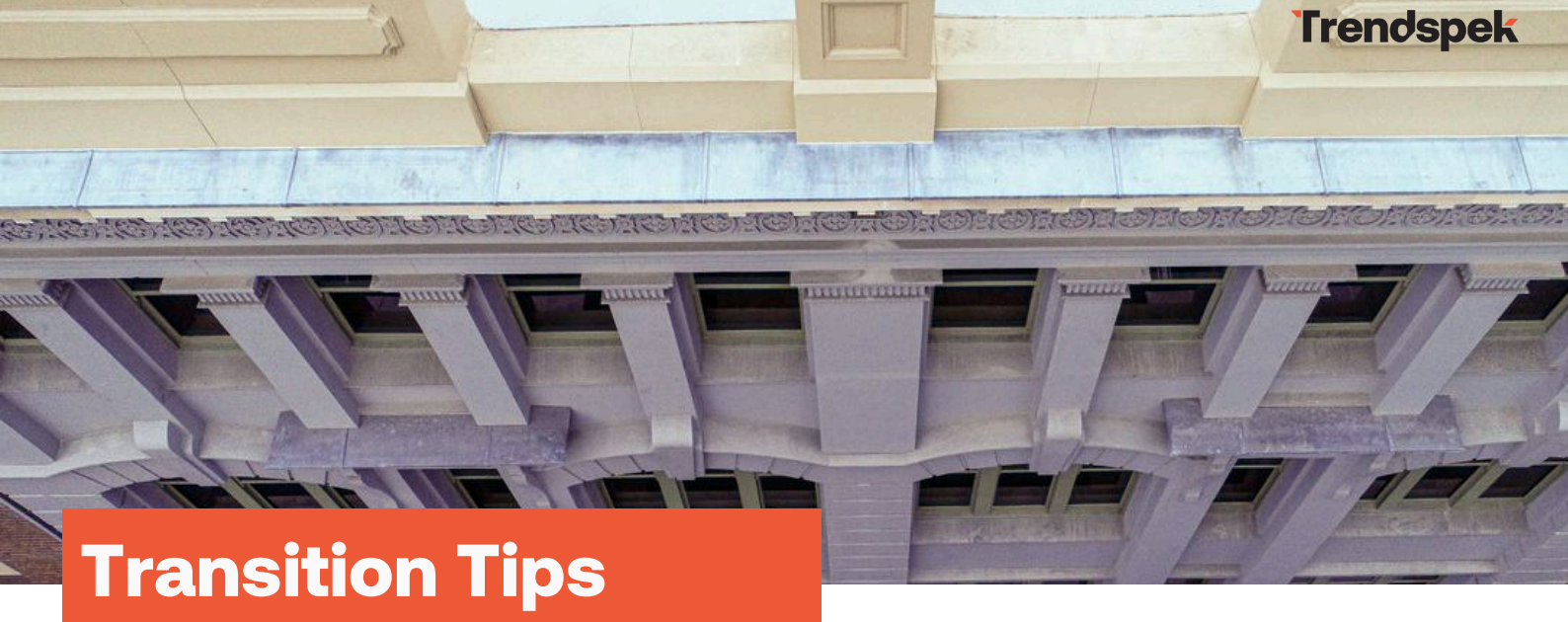

## **Transition photos**

One of the most significant issues in drone capture is a lack of transitional imagery, which can lead to incomplete or fragmented corners of vertical structures.

- Aim for a minimum of one image per 30 degrees when transitioning around corners or;
- If mixing distances, try to include a "transition" distance and avoid going from far to really close. see image below

**PRO TIP:** For intricate or detail-heavy assets, increase the amount of transition shots.

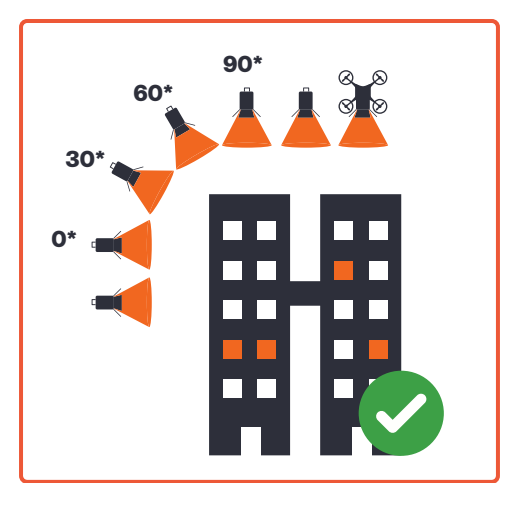

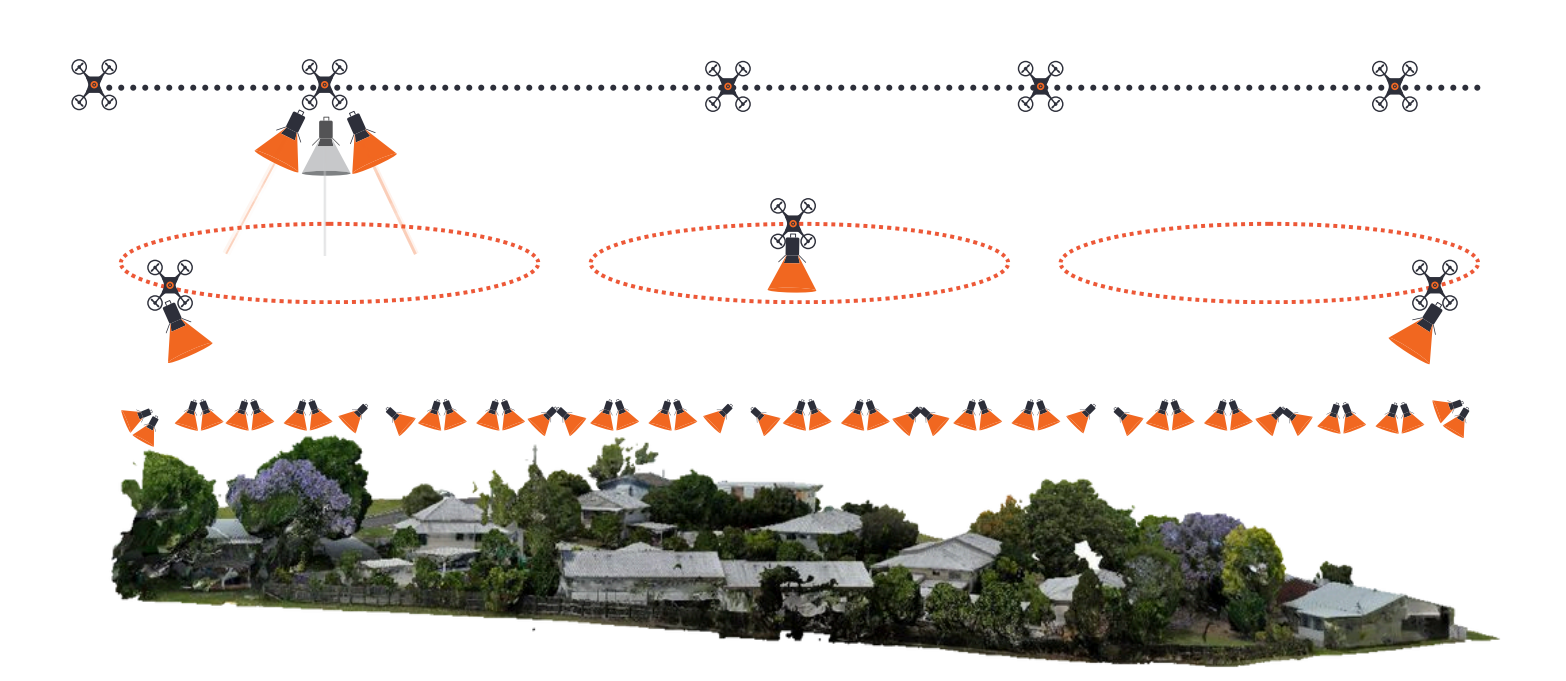

## Trendspek

E/T

ZENMUSE PI

dji

0,

# **Drone Selection**

The minimum recommended drone camera is a true 20 megapixels.

For anything less than this, please consult our capture team: delivery@trendspek.com

PRO TIP: Cameras with larger sensor sizes will produce superior image quality, with added benefits including:

- · Capture more of the asset in one frame, meaning fewer overall photos
- Fewer flight lines needed, making it significantly quicker to capture
- Fewer obstacles avoided by flying higher

# **Camera Tips**

When setting up your camera for capture, keep in mind the following:

<u>0</u>0

**PRO TIP:** Where possible, select Manual White Balance (e.g. sunny or cloudy). Don't change these settings during capture, even if weather conditions change.

If using multiple drones, ensure the white balance matches for each drone.

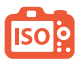

**PRO TIP:** In darker conditions, avoid exceeding ISO 3200 or Shutter Speed less than 1/500, as this will result in grainy/blurry images

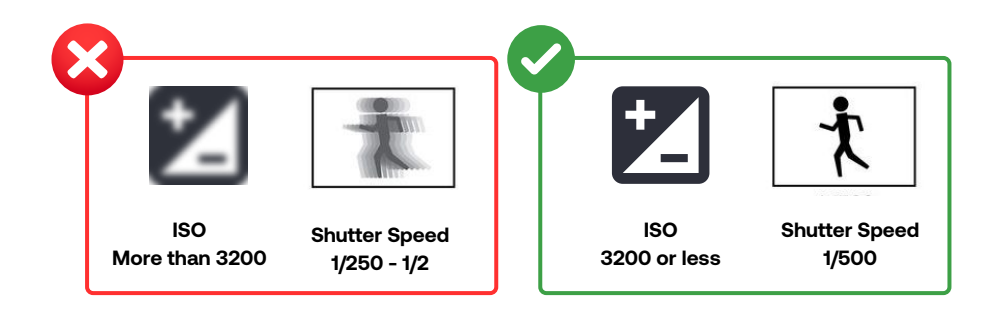

# Target Resolution (GSD)

When targeting a specific resolution or Ground Sample Distance (GSD), ensure accuracy when calculating the offset distance and adhere to it closely.

To calculate the correct offset distance for your specific drone/camera please consult the Trendspek offset calculator:

#### https://trendspek.com/news/resolution-calculator

**PRO TIP:** Maintain the correct offset throughout the entire capture. For example, if your target offset is 10m, measure the height of the roof and then add the 10m offset above the roof's height.

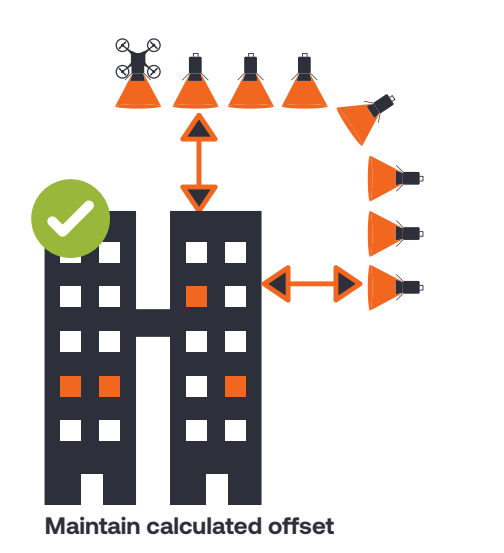

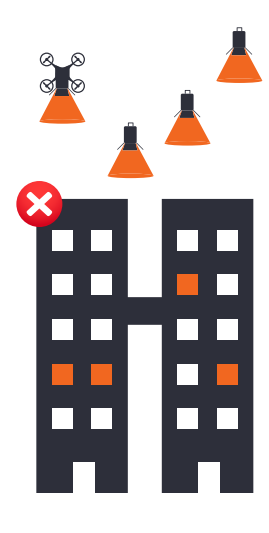

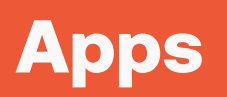

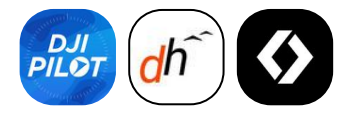

- DJI Pilot
- Drone Harmony
- Drone Link

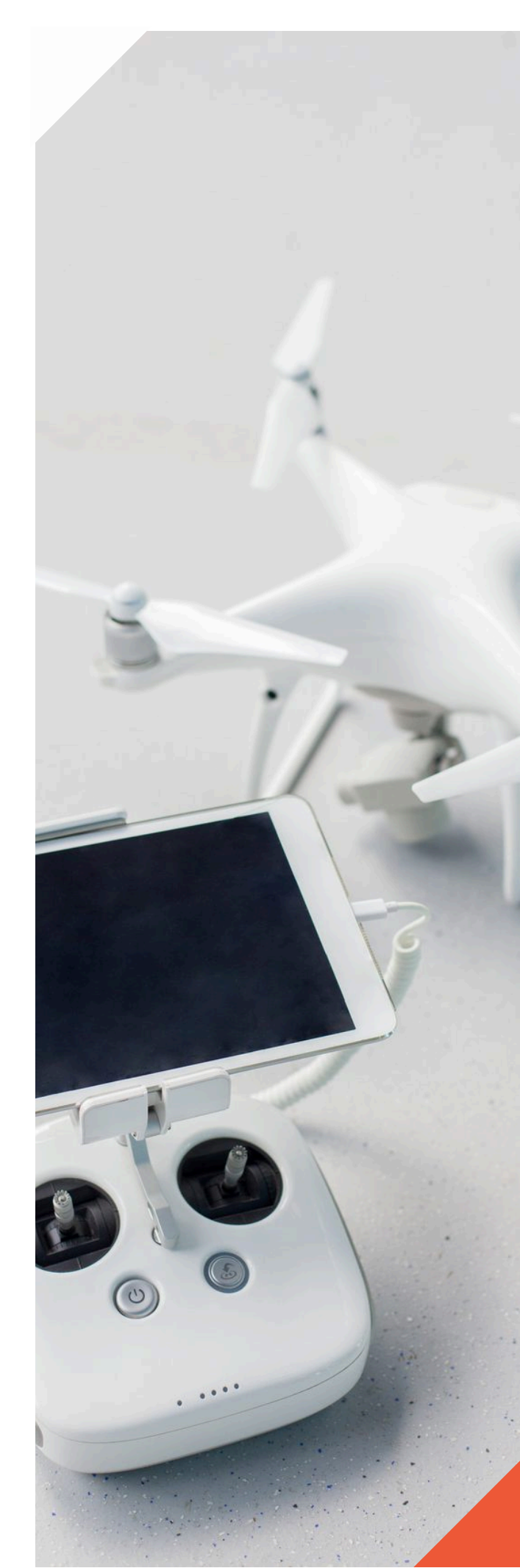

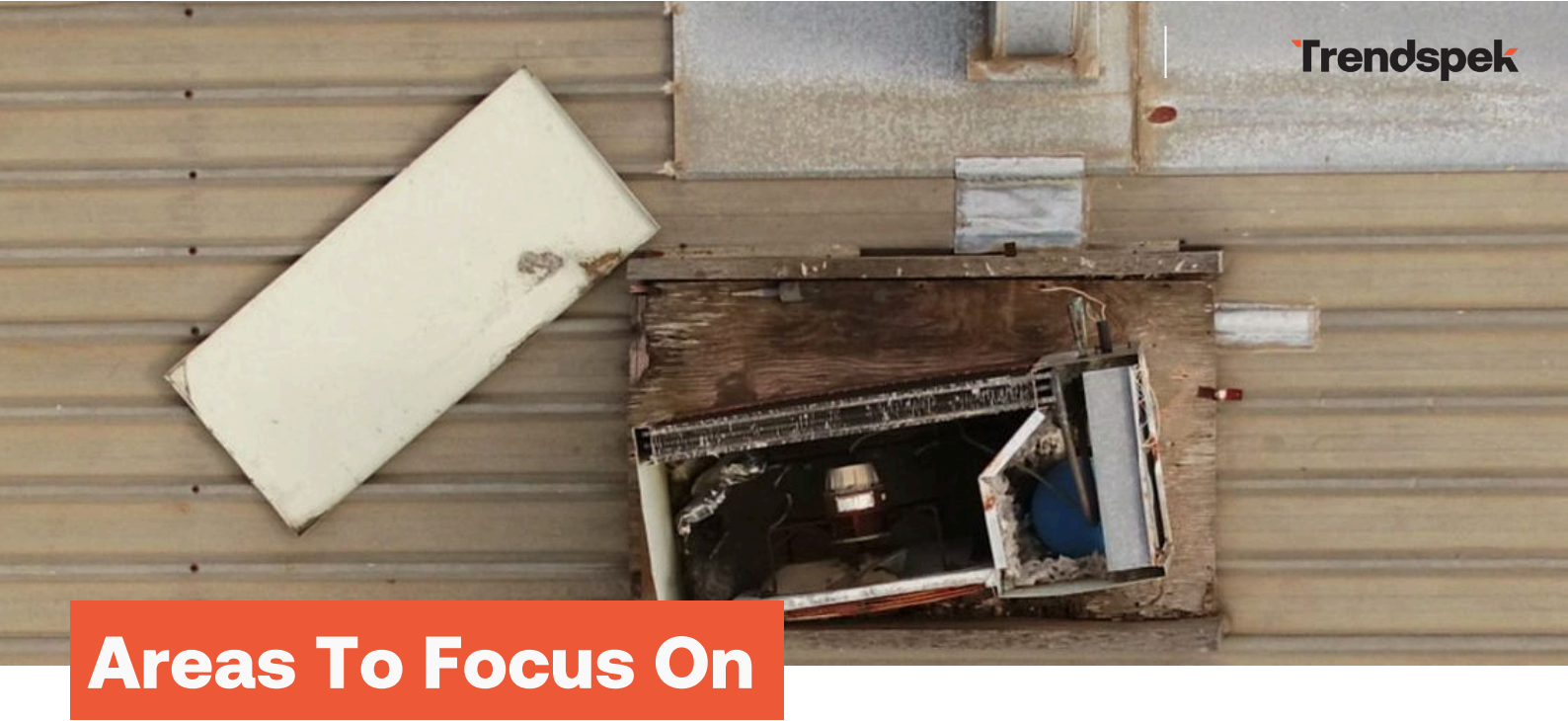

After completing your top-down mission, please perform manual orbits maintaining the correct GSD as specified in your brief and capture the following if requested in your brief:

- Sky lights
- Antennas
- Any roof penetrations, e.g. chimneys, ventilation (whirlybirds) or any other items coming through the roof
- Any visible roof damage (i.e hail damage)
- Any visible damage on capping, corrugations or any visible repairs

# Capture Analysis Tool

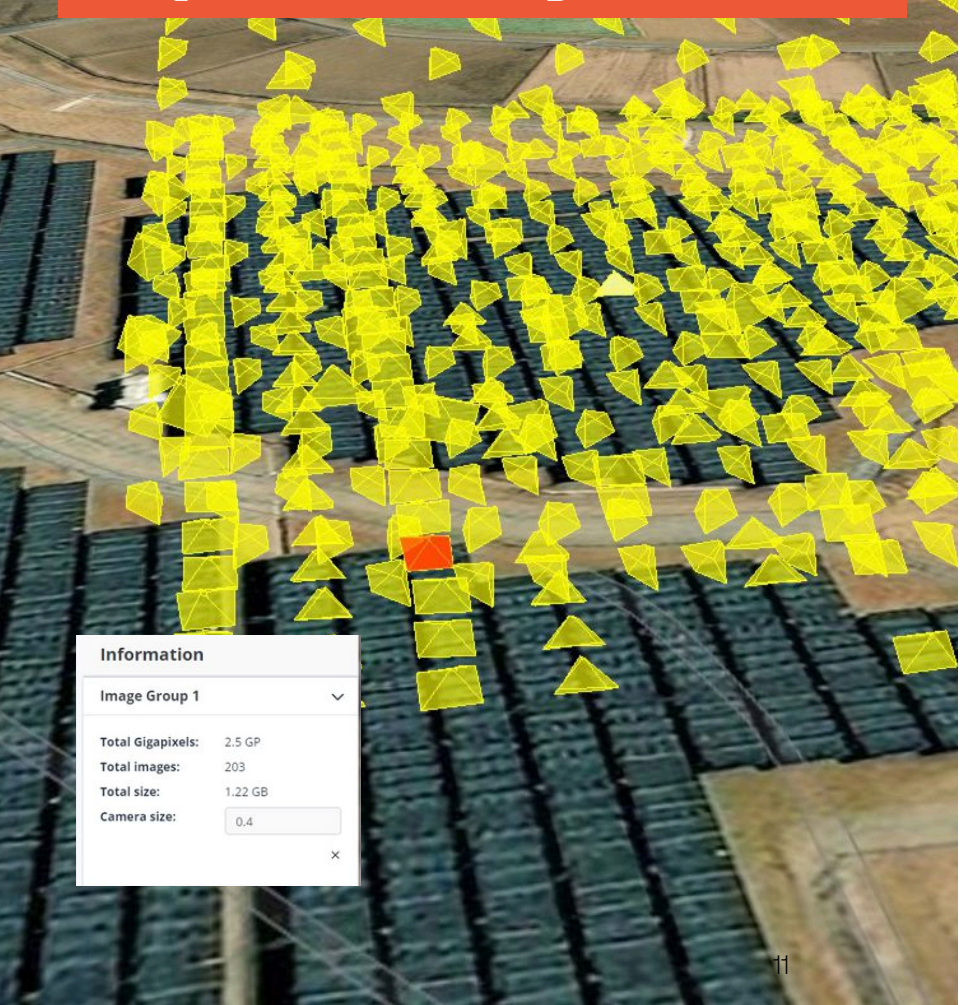

### Check capture coverage while on-site for more complete 3D models

Trendspek's Capture Analysis tool allows you to verify that you've captured your whole asset while still on-site to ensure optimal coverage.

Accessible via the platform, this tool improves accuracy, resulting in better 3D models without the need for repeat site visits.

You will need a Trendspek account to use the tool.

Click here to use Capture Analysis Tool: <u>https://trendspek.cloud/capture-analysis</u>

# **Capture Checklist**

|          | Asset             |
|----------|-------------------|
| <u>ි</u> | Camera/Lens       |
|          | Target Resolution |
| Ē        | Offset distance   |

### **Pre-flight checklist**

- 📄 🧬 The capture plan includes the correct overlap of 75/75 and transition imagery
- Image ratio set (4:3 or 3:2)
- Image type set to JPEG
- Offset distance / Height above asset set
- ] 💽 Auto Focus set
- ] 🗾 White balance set

## Post-flight checklist (onsite)

Images are in focus without motion blur
Exposure is balanced correctly (No "blown-out" whites on the asset)
Images have a consistent white balance
Sufficient transitional imagery was captured (topdown - to verticals)
Sufficient overlap was captured
Validated with Trendspek's capture analysis tool

## **Data and Upload Checklist**

- Upload data straight away to minimise risk of data loss, if not able create a second copy of the data
- Where feasible check images and remove any that are out of focus or blurry
- Ensure you name your upload with the address of the property in the following format:42 Wallaby Way Sydney

Trendspek advises all Recipients that the Capture Guide is provided for information purposes only and any reliance on the information contained herein shall be at the reader's own risk and not Trendspek's. Trendspek recommends consulting your relevant Regulatory Authority Legislation for the safe and legal operation of Remotely Piloted Aircraft, and the RPAS Manufacturer's User Guide for information regarding the safe and standard use of their RPAS.

This Capture Guide may not be reproduced for any purpose without Trendspek's prior written consent.

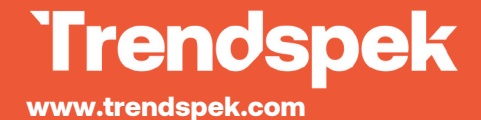